# 

# Windows 8 以降のPCを使用して"USBアダプタ接続状態"が赤から緑に変わらない場合の対処法

アップデートデバイスキット(OP-87052)をご使用時、<u>Windows 8</u> <u>/ 8.1 / 10 搭載のPC</u>において<u>USBアダプタ接続状態のシグナルが</u> <u>赤から緑に変化しない</u>状況となった場合は、以下の手順を実施してく ださい。

(Windows 8 / 8.1 / 10 何れも同様の手順です。)

尚、アップデートデバイスキットII (OP-15064) ではPCの環境にか かわらずUSBアダプタが認識される (USBアダプタ接続状態のシグナ ルが赤から緑に変化する) ため、この作業をおこなう必要はございませ ん。

## ① PCの電源が入った状態で、 Shiftキーを押しながら再起動をクリックします。

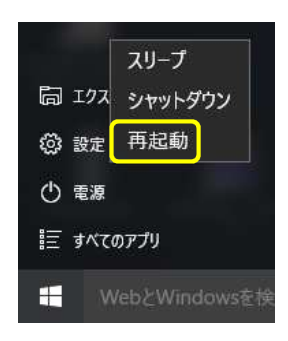

オプションの選択」画面に移行しますので、
トラブルシューティングを選択します。

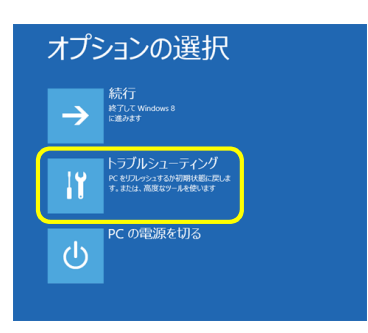

## ③ 次の画面で詳細オプションを選択します。

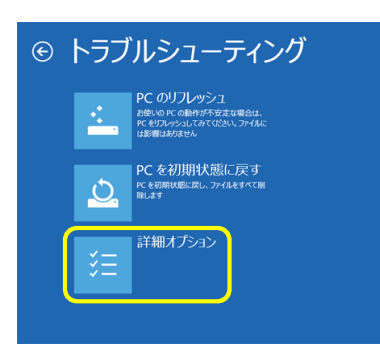

④ 次の画面でスタートアップ設定を選択します。

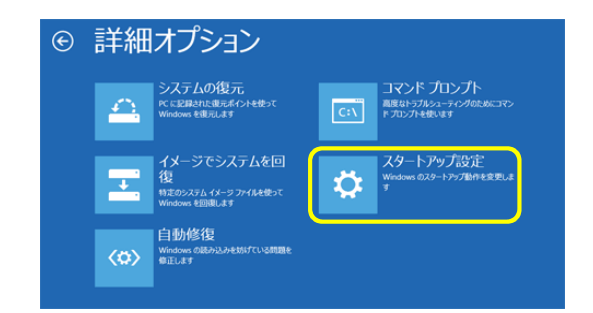

### ⑤ 次の画面で再起動を選択します。

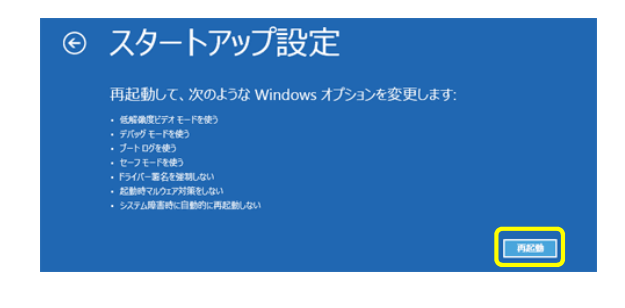

### ⑥ 以下の画面が表示されますので、キーボードの"7"を押してください。

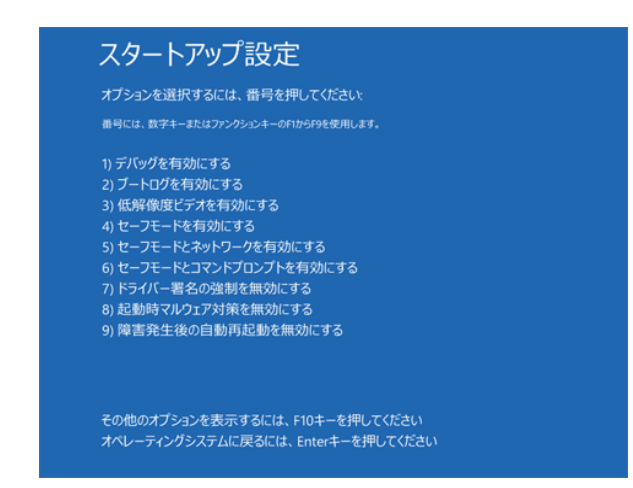

⑦ PCが再起動されます。

以上でアップデートデバイスキットのUSBアダプタ用ドライバをイン ストール可能な状態となりました。 引き続き、書き換えツールのインストールをおこなってください。 (既に書き換えツールをインストール済みの場合は、上書インストー ル、アンインストールしてから再度インストール、何れも問題ございませ ん。)